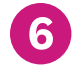

# 6 View Your Claim Status and On the Member Homepage, click on Claims.

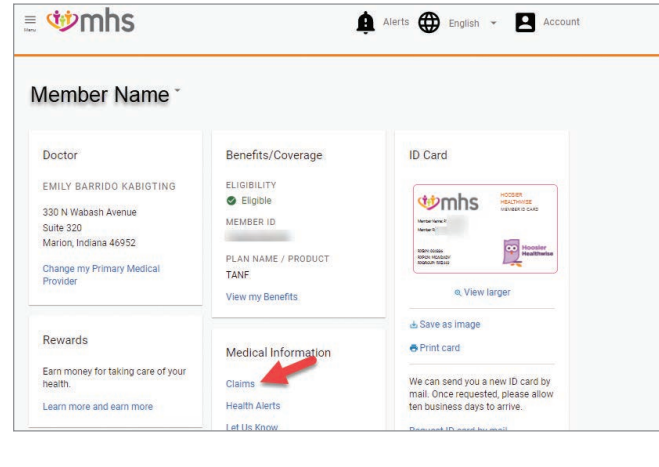

## Once on the My Health page, click on **Claims**.

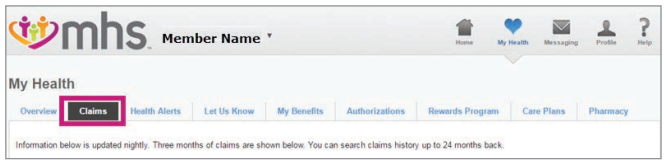

The Claims search screen will appear and allow you to:

- View the claim summaries from the last 90 days.
- Search for claims using the following filters:
- Date Range, Claim Number, Claim Type, Status. • Access claim details for claims returned in a search.

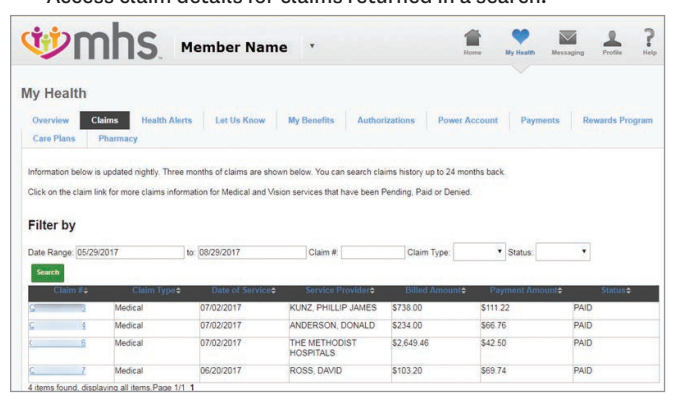

## - continued Step 6

## View Your Claim Status and EOB

Click the claim number to open the claim detail screen below. The claim detail displays how the claim was processed and includes a summary for the following information:

- Total amount payable to Provider by Plan
- Total amount payable to Provider by Other Insurance Payment (if applicable)
- Co-pay (if applicable, you are responsible for this amount)
- Co-insurance (if applicable, you are responsible for this amount)

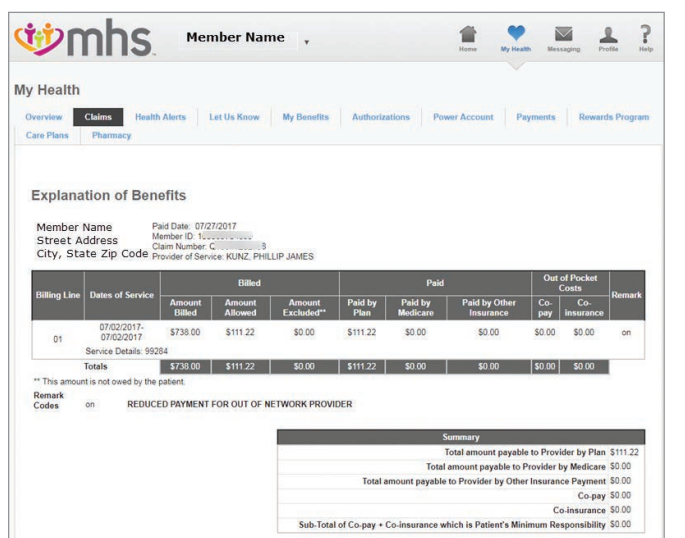

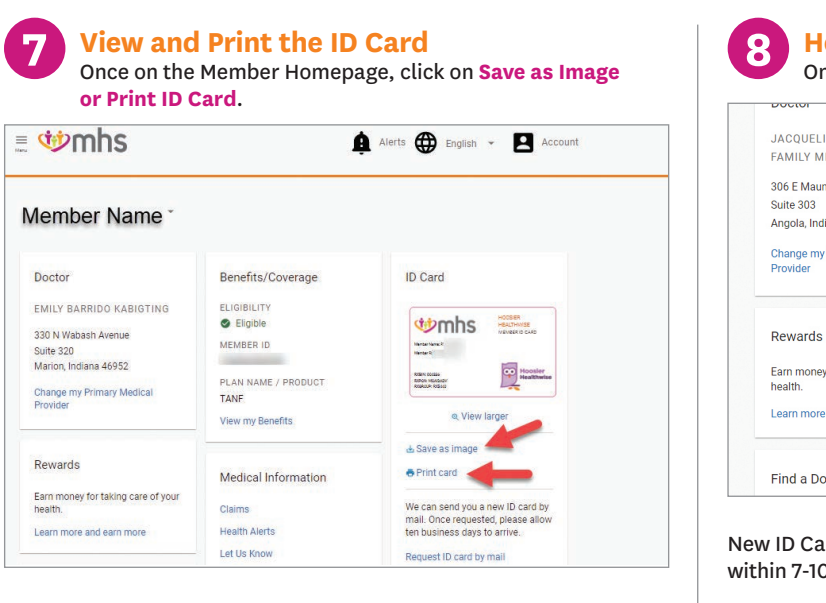

## View ID Card or click to Print.

| when the target to the target to target to target target to target target targe | HEALTHY INDIANA<br>PLAN<br>MEMBERID CARD | Arrowski w start of a same for a same for a same for a same start of a same start of a same st | MORENTIAL 3.4 appendix rite two frame (and a for<br>second of the form of factor (and a for<br>second of the form of factor (and a for<br>second of the form of factor (and a form)).<br>Before the form of the factor (and a form)<br>and (and and and a form) (and a form) (and a form)<br>and (and and and a form) (and a form) (and a<br>form) (and a form) (and a form) (and a form)<br>(and a form) (and a form) (and a form)<br>(and a form) (and a form) (and a form)<br>(and a form) (and a form) (and a form)<br>(and a form) (and a form) (and a form)<br>(and a form) (and a form) (and a form)<br>(and a form) (and a form) (and a form)<br>(and a form) (and a form) (and a form) (and a form)<br>(and a form) (and a form) (and a form) (and a form)<br>(and a form) (and a form) (and a form) (and a form)<br>(and a form) (and a form) (and a form) (and a form)<br>(and a form) (and a form) (and a form) (and a form) (and a form)<br>(and a form) (and a form) (and a form) (and a form) (and a form)<br>(and a form) (and a form) (and a form) (and a form) (and a form)<br>(and a form) (and a form) |  |
|----------------------------------------------------------------------------------------------------|------------------------------------------|----------------------------------------------------------------------------------------------------|----------------------------------------------------------------------------------------------------|--|
| RXDIN: 004336<br>RXFIN: MCARADV<br>RXDROUB: RX5440                                                                                                    | HP                                       | Calabilit Information dat<br>Mell Danne<br>FE Ber 1051 - Fannagian, MD (Date) (MEL<br>Ber<br>Danne and antimation and the<br>Dates and antimatical antimatical anti-                                                                                                    | and Facility. 14/74474404<br>site Stack Bandha, 140:319-1719<br>de Danie Bandha, 140:319-1719<br>de Danie Bandha, 140:319-1721<br>de Paravas de Baldea (14)-120:1                                                                                                    |  |

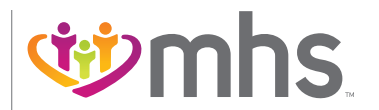

1-877-647-4848 mhsindiana.com

# 8 How To Request New Member ID Card On the Member Homepage, click on Request ID card by mail.

|                                                 | Denenta overage                                             | ib ouru                                                                                                |
|-------------------------------------------------|-------------------------------------------------------------|----------------------------------------------------------------------------------------------------|
| INE AKEY<br>MEDICINE                            | ELIGIBILITY                                                 |                                                                                                    |
| umee Street<br>diana 46703<br>y Primary Medical | MEMBER ID<br>1<br>PLAN NAME / PRODUCT<br>Medicaid Expansion |                                                                                                    |
| 3                                               | View my Benefits Medical Information                        | <ul> <li>Q View larger</li> <li>▲ Save as image</li> <li>● Print card</li> </ul>                       |
| ey for taking care of your                      | Claims<br>Health Alerts                                     | We can send you a new ID card by<br>mail. Once requested, please allow<br>ten business days to arrive. |
| e and earn more                                 | Let Us Know<br>Authorization                                | ID card requested!                                                                                     |
| octor or Clinic                                 | See more                                                    | Request ID card by mail                                                                                |

New ID Card request has been submitted. ID Card will be sent out within 7-10 business days.

# Member Portal

24-hour online access to your health information.

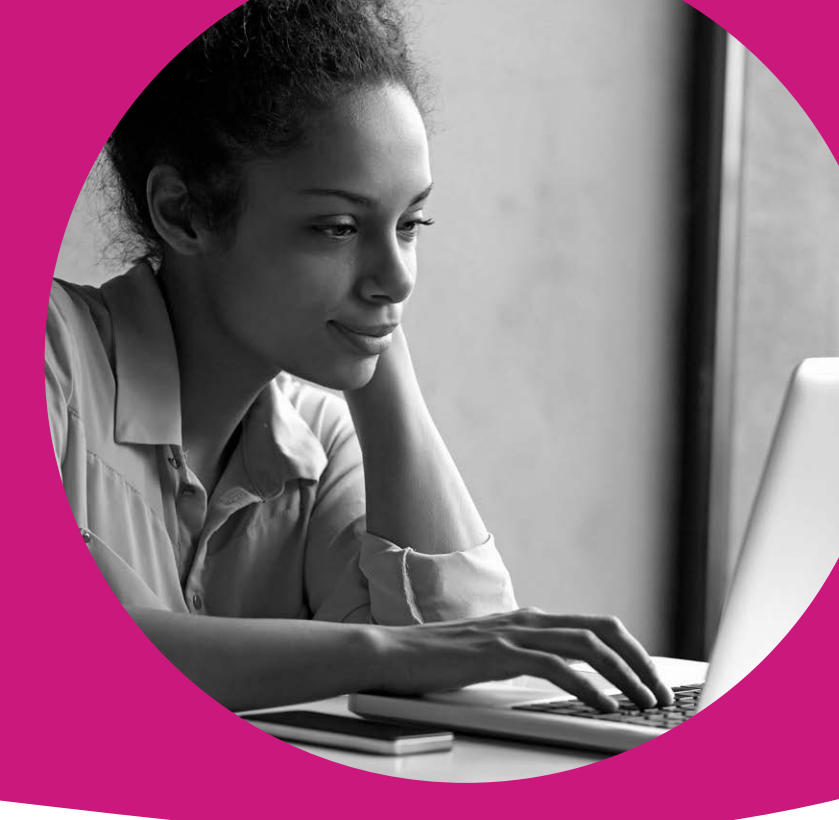

## Access your health information online, 24/7!

The MHS secure member portal contains many helpful tools to help manage your health. Creating an account is free and easy!

Members can:

- Complete your Health Needs Screening (HNS)
- View all dependents under one account
- View, print and request a Member ID Card
- Get reminders for annual medical services
- Change your doctor
- Send secure emails to MHS Member Services

NEW MEMBERS Create a member portal account and select a PMP within 30 days and earn a \$15 My Health Pays® reward.

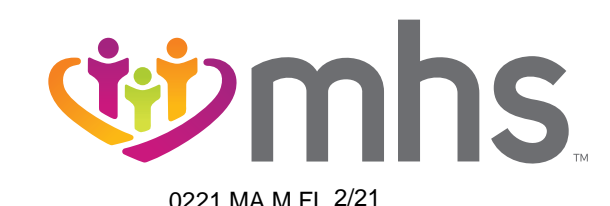

## Member Portal: 24-hour online access to your health information.

LOGIN

Go to mhsindiana.com, click on For Members, then click on Login under Member Portal.

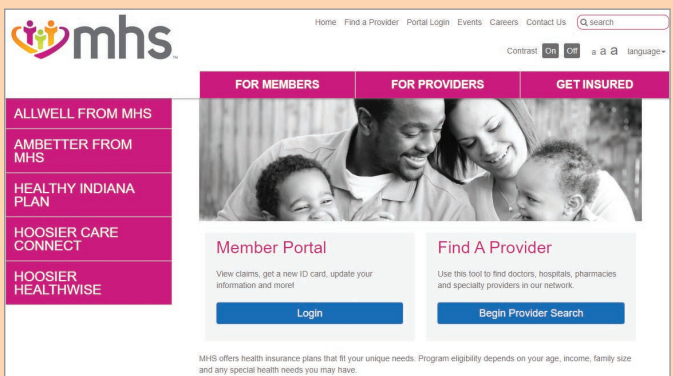

View all of our health insurance plans available below. Select the program you are enrolled with. This will take you to more information about that program.

## If you do not have an account, click on Sign Up.

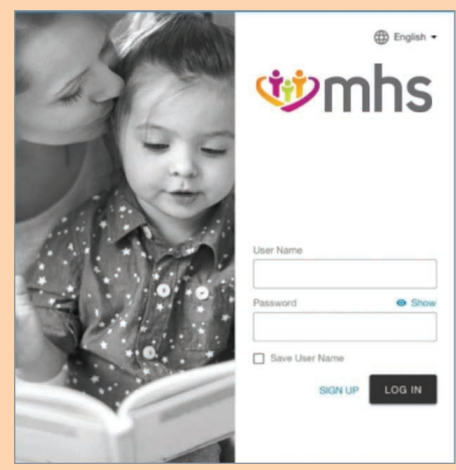

The portal will walk you through a step-by-step process. Then, you'll be ready to access everything the portal offers!

Following are just some of the things you can do through the portal.

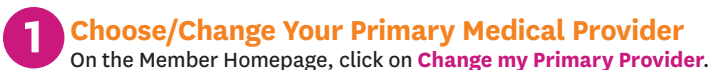

| ember Name *                          |                     |                                  |
|---------------------------------------|---------------------|----------------------------------|
|                                       |                     |                                  |
| Joctor                                | Benefits/Coverage   | ID Card                          |
|                                       | ELICIPIUITY         |                                  |
| EMILY BARRIDO KABIGTING               |                     | the house                        |
| 330 N Wabash Avenue                   |                     | VENERIC CARD                     |
| Suite 320                             | MEMBER ID           | Hantar Nama P.<br>Hantar RD: 1 2 |
| Varion, Indiana 46952                 |                     | Hoosler                          |
|                                       | PLAN NAME / PRODUCT | RIVON HELESOV<br>RIVERS DESIG    |
| Change my Primary Medical<br>Provider | TANF                |                                  |
| riovidei                              |                     | ø View larger                    |

Click Use my current location or enter Street address, Zip Code or county. The portal will walk you through the rest.

| 📰 🍲 mhs                                                            | English - |
|--------------------------------------------------------------------|-----------|
| Find a Provider                                                    |           |
| Where do you want to search?<br>Street address, ZIP Code or county | SUBJET.   |
| Use my current location                                            | SUBNIT    |

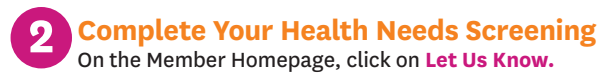

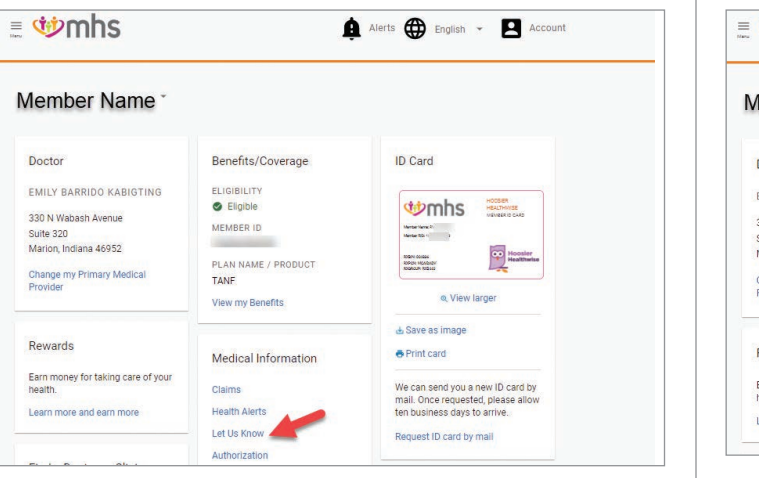

Then, choose Health Needs Screening and click on Fill Out Now.

|                                                                                                    | Home Wy Health                               | Messaging Profile ? |
|----------------------------------------------------------------------------------------------------|----------------------------------------------|---------------------|
| My Health<br>Overview Claims Health Alerts Let Us Know My Benefits                                                                                                    | Authorizations Rewards Program Car           | e Plans Pharmacy    |
| Ways you can let us know about your health.                                                                                                    | You have already told us about these things. |                     |
| Health Needs Screening Fill Out Now!                                                                                                    | Health Needs Screening                       | 05/30/2017          |
| We will give you a \$30 My Health Pays reward if you complete this<br>questionnaire within 30 days of becoming a member. Or you can get a \$10<br>My Health Pays reward for completing it within 90 days of becoming a<br>member. |                                              |                     |

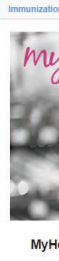

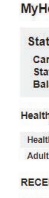

Lun 20 2040

**3** View Your My Health Pays<sup>®</sup> Rewards On the Member Homepage, click on Learn more and earn more.

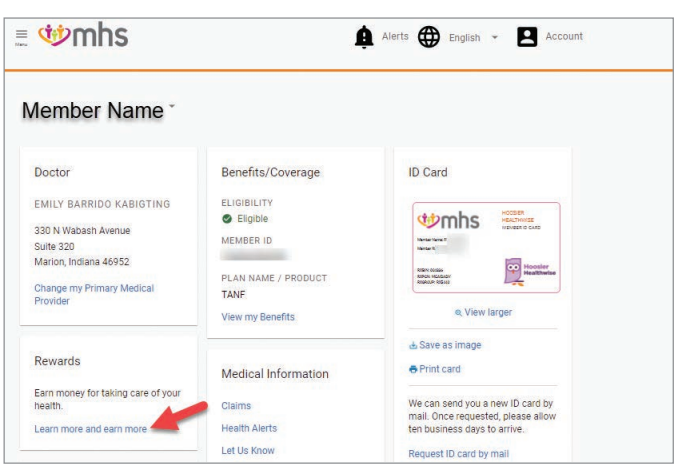

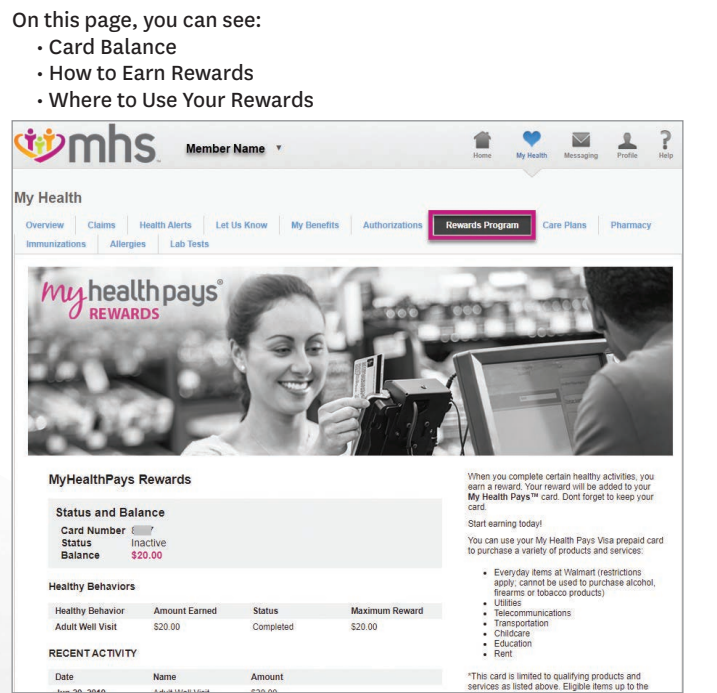

#### 4 Make a HIP Premium Payment (HIP Members Only) On the Member Homepage, click on Menu. Under My Health click on Payments.

| = <b>Winns</b> |                     | Alert | s 🌐 E     | nglish 🔻 | 8 | Account |
|----------------|---------------------|-------|-----------|----------|---|---------|
| Member Name    | -                   |       |           |          |   |         |
| Doctor         | Medical Information |       | Contact I | Js       |   |         |

### Click on My Health.

| Menu                           | EXPAND ALL | × | ≥mhs                 | Alerts |   | glish 🔻 | ccount |
|--------------------------------|------------|---|----------------------|--------|---|---------|--------|
| Home                           |            |   |                      | •      | - |         |        |
| Logout                         |            |   |                      |        |   |         |        |
| <ul> <li>Find Care</li> </ul>  |            |   | TARGET A DESCRIPTION |        |   |         |        |
| <ul> <li>My Health</li> </ul>  |            |   | THE R & BROKERS      |        |   |         |        |
| <ul> <li>Pharmacy</li> </ul>   |            |   |                      |        |   |         |        |
| <ul> <li>Contact Us</li> </ul> |            |   |                      |        |   |         |        |

## Click Payments.

| Menu<br>Home                                                                                        | COLLAPSE ALL               | × †mi                                            | าร                                    | 4                                                                   | Alerts 🌐 English 👻 🖪 Acc |
|----------------------------------------------------------------------------------------------------|----------------------------|--------------------------------------------------|---------------------------------------|---------------------------------------------------------------------|--------------------------|
| <ul> <li>Find Care</li> <li>Find a Provi</li> <li>My Health</li> </ul>                              | der                        | HER                                              | J BRAUN                               |                                                                     |                          |
| Overview<br>Claims                                                                                  |                            |                                                  |                                       | Medical Information                                                 | Contact Us               |
| My Health F<br>My Benefits<br>Authorizatic<br>Rewards Pri<br>Care Plans<br>Immunizatik<br>Allergies | ecord<br>ns<br>ngram<br>ms | ine Akey<br>aumee 5<br>3<br>Indiana -<br>my Prim | Street<br>46703<br>hary Care Provider | Claims<br>Health Alerts<br>Let Us Know<br>Authorization<br>See more | Contact Us               |
| Power Acco<br>Payments                                                                              | unt                        | ds                                               |                                       |                                                                     |                          |

# **5** Add/Remove Dependent(s) to MHS Member Portal Account

On the Member Homepage, click on Account.

| 🖩 🍄 mhs     |                     | Alerts 🕀 English 👻 🖪 Account |
|-------------|---------------------|------------------------------|
| Member Name | Ţ                   |                              |
| Doctor      | Medical Information | Contact Us                   |

## Click Members on this Plan.

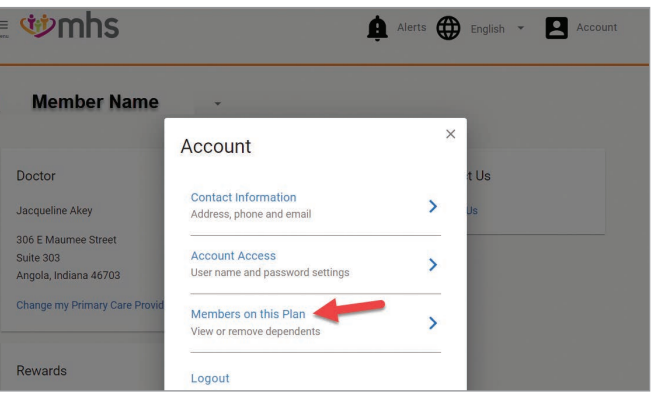

Enter Member ID and Member Date of Birth or Last Four of Social Security Number and Date of Birth. Click Add Dependent.

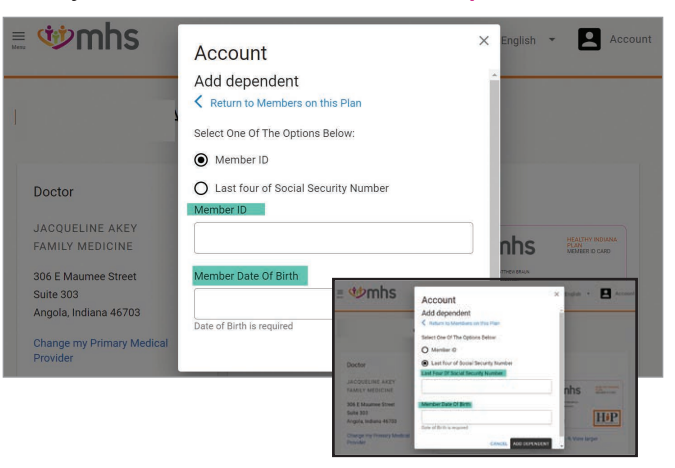